## Vanderbilt NMR Facilities

# Instructions for Setup of 2D Homonuclear Experiments Using TOPSPIN

## Index

| 1.                                                                                                    | 2D ACQUISITION PREREQUISITES                 | 2                                                  |
|----------------------------------------------------------------------------------------------------|----------------------------------------------|----------------------------------------------------|
| 1.1.                                                                                                    | 1D <sup>1</sup> H Reference Spectrum         | 2                                                  |
| 1.2.                                                                                                    | The 2D Homonuclear <sup>1</sup> H Experiment | 2                                                  |
| 1.3.                                                                                                    | Processing the 2D Spectrum                   | 4                                                  |
| 2.                                                                                                    | MAGNITUDE COSY                               | 7                                                  |
| 2.1.                                                                                                    | Experiment                                   | 7                                                  |
| 2.2.                                                                                                    | Acquisition                                  | 7                                                  |
| 2.3.                                                                                                    | Processing                                   | 8                                                  |
| 3.                                                                                                    | DQF COSY                                     | 9                                                  |
| 3.1.                                                                                                    | Experiment                                   | 9                                                  |
| 3.2.                                                                                                    | Acquisition                                  | 9                                                  |
| 3.3.                                                                                                    | Processing                                   | 10                                                 |
| 4.                                                                                                    | TOCSY                                        | 12                                                 |
|                                                                                                    |                                              |                                                    |
| 4.1.                                                                                                    | Experiment                                   | 12                                                 |
| 4.1.<br>4.2.                                                                                                    | Experiment                                   | 12<br>12                                           |
| 4.1.<br>4.2.<br>4.3.                                                                                                    | Experiment<br>Acquisition<br>Processing      | 12<br>12<br>13                                     |
| 4.1.<br>4.2.<br>4.3.<br><b>5.</b>                                                                                                    | Experiment                                   | 12<br>12<br>13<br>13                               |
| <ol> <li>4.1.</li> <li>4.2.</li> <li>4.3.</li> <li>5.</li> <li>5.1.</li> </ol>                                                                     | Experiment                                   | 12<br>12<br>13<br>13<br>15                         |
| <ol> <li>4.1.</li> <li>4.2.</li> <li>4.3.</li> <li>5.</li> <li>5.1.</li> <li>5.2.</li> </ol>                                                       | Experiment                                   | 12<br>12<br>13<br>15<br>15                         |
| <ol> <li>4.1.</li> <li>4.2.</li> <li>4.3.</li> <li>5.</li> <li>5.1.</li> <li>5.2.</li> <li>5.3.</li> </ol>                                         | Experiment                                   | 12<br>12<br>13<br>15<br>15<br>15<br>16             |
| <ol> <li>4.1.</li> <li>4.2.</li> <li>4.3.</li> <li>5.</li> <li>5.1.</li> <li>5.2.</li> <li>5.3.</li> <li>6.</li> </ol>                             | Experiment                                   | 12<br>12<br>13<br>15<br>15<br>15<br>16<br>18       |
| <ol> <li>4.1.</li> <li>4.2.</li> <li>4.3.</li> <li>5.</li> <li>5.1.</li> <li>5.2.</li> <li>5.3.</li> <li>6.</li> <li>6.1.</li> </ol>               | Experiment                                   | 12<br>12<br>13<br>15<br>15<br>15<br>16<br>18       |
| <ol> <li>4.1.</li> <li>4.2.</li> <li>4.3.</li> <li>5.</li> <li>5.1.</li> <li>5.2.</li> <li>5.3.</li> <li>6.</li> <li>6.1.</li> <li>6.2.</li> </ol> | Experiment                                   | 12<br>12<br>13<br>15<br>15<br>16<br>18<br>18<br>19 |

## 1. 2D Acquisition Prerequisites

The common procedures involved in the setup and processing of 2D homonuclear experiments are described in this section. Specifics for each homonuclear experiment have been provided in separate section.

## 1.1. 1D <sup>1</sup>H Reference Spectrum

- Calibrate the 90° pulse (see manual: "Instructions for 90° Pulse Width Determination" for details)
- Acquire a 1D <sup>1</sup>H reference spectrum (**rpar AAA\_proton.MV all**, lock, tune, and shim see separate Topspin manuals).
- Transform and reference the spectrum.
- Check for lineshape and spectral quality. This spectrum may be used for the projections in the 2D homonuclear plot.
- Note the value for receiver gain, RG.
- Note the spectrum reference, type **SR**.
- Optional: Adjustment of parameters SW and O1
  - Using the cursors, select the region of the 1D spectrum containing all your signals. Include a minimum of 0.5 ppm of baseline on either side of the spectrum.

◦ Define **SW** and **O1** by selecting the icon <sup>▶</sup> from the toolbar. (Fig. 1.1)

| <u>F</u> ile | <u>E</u> dit | ⊻iew   | <u>S</u> pect | romet  | er <u>P</u> r | oces     | sing             | <u>A</u> n | alysi  | s <u>O</u> p | otion | S | <u>W</u> indow | Help  |         |                       |        |                     |          |        |
|--------------|--------------|--------|---------------|--------|---------------|----------|------------------|------------|--------|--------------|-------|---|----------------|-------|---------|-----------------------|--------|---------------------|----------|--------|
| 0 0          | N 🖪 🖞        | 9 8 8  | è 🗒 2         | d 3d 🕂 | ∿ √           | ، ست ،   | 「壯               | 4          | ĥ∕p [∐ | 뿟ᅢ           |       |   | । 💿 🕪 📅        | · 🖽 🕹 | 🥵 🗠 🕇   | mpCont <mark>R</mark> | outing |                     | 1 2      | 3 🕨    |
| *2 /         | 2 *8 /       | /8 🗢 🕉 | E 🕅 🛛         | ⊕ @    | QQ            | <u>က</u> | → <mark>I</mark> | ↔ ·        | →   ₩- | -+ 1         | F ‡   | Ŧ | LOCK TUN       | SHIM  | 1D1H_AC | Q 1D_PRO              | EFP    | ASED <mark>I</mark> | PLOT MUL | TIZG H |
|              |              |        |               |        |               |          |                  |            |        |              |       |   |                |       |         |                       |        |                     | Figur    | e 1 .1 |

o Optional: Re-acquire the 1D reference spectrum with these new values.

## 1.2. The 2D Homonuclear <sup>1</sup>H Experiment

- Samples in organic solvents: The default parameters starting with "AA\_..." in their name typically produce usable spectra without modification.
- *Aqueous samples* will require customization of some experimental parameters. All experiment specific parameters (ASED) must be double checked, and set correctly, for the experiment to yield proper data.
- Check the PulseProg tab or parameter tables (page 18 ff) for information on specific parameter settings.

**1.2.1. ASED** (acquisition parameters specific to the experiment selected)

- Type ased or click on the button in the toolbar (Fig. 1.2).
- Click on the **getprosol** icon (Fig. 1.2). This command loads the appropriate pulses and gradient delays from a configuration table.

- These values are typically useable for organic solvents.
- For aqueous solutions: Type: getprosol 1H <P1>us <PL1>db; using the pulse width <P1> and the corresponding pulse power <PL1> as determined in section 1.1. This command recalculates all the proton pulses according to the calibrated values entered.
- Verify the correctness of <u>all</u> parameters in this window.

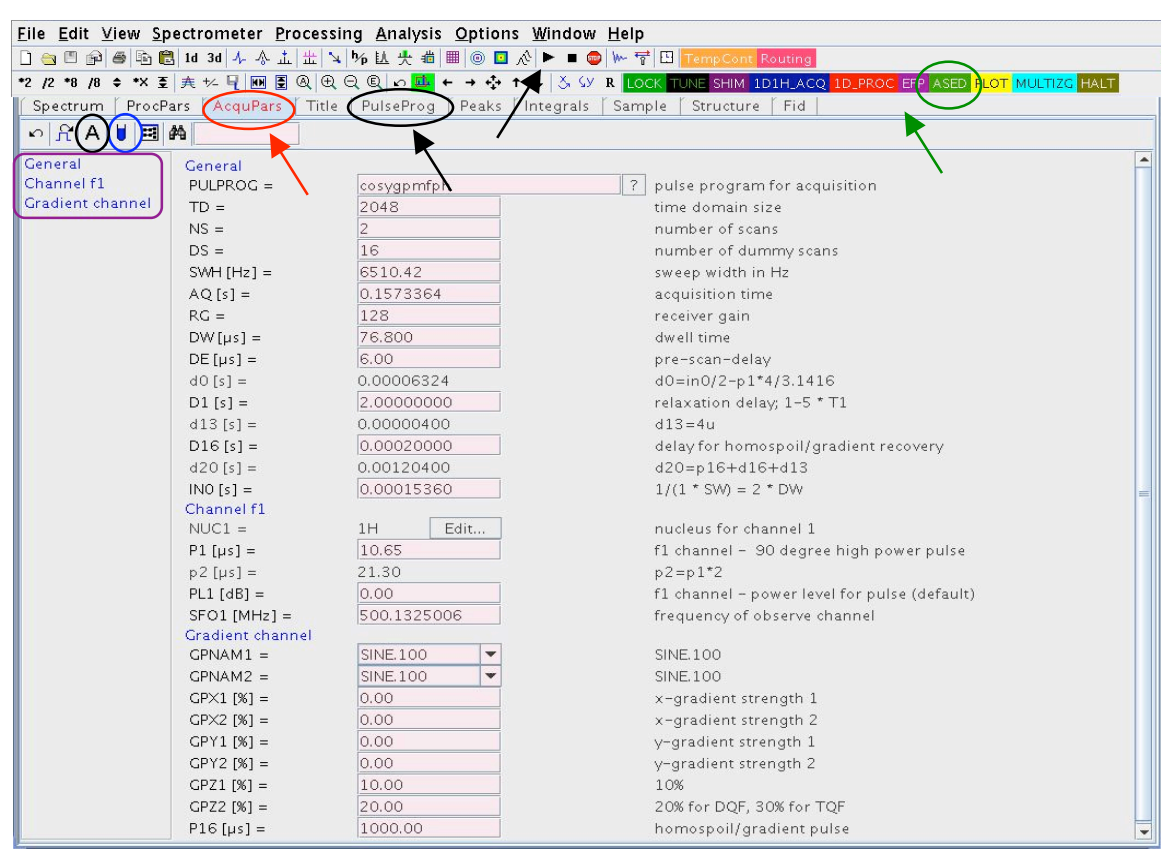

Figure 1.2

**1.2.2. EDA** (complete acquisition parameter list)

- Type eda, or click on A in the ASED window toolbar. (Fig. 1.2)
- Update SW and O1, as determined in section 1.1.
- **RG** equals value from the reference proton experiment as determined in section 1.1.
- Check the parameters for correctness, as outlined in the directions for the specific 2D experiment. The Selection Tabs, listed in the left column of the window, are linked to the associated parameters. (Fig. 1.3)

#### Time Estimate and Adjustment for 2D Experiment:

- To calculate the experiment time click on the clock in the toolbar <sup>1</sup> or type **expt**.
- Note: either changing TD(F1), or NS, will affect the experiment time most.
- Changing TD(F1) directly affects the resolution in the indirect dimension, NS the signal intensity.
- Acquire the experiment with zg or select the ▶ button in the toolbar.
- 2D experiments can be stopped prematurely bye either command **stop** or **halt**, affecting the digital resolution in the indirect dimension.

| Eile Edit ⊻iew <u>Spectrometer</u> Processing Analysis Options Window Help       |                         |               |              |                                                                                                    |   |  |  |  |
|----------------------------------------------------------------------------------|-------------------------|---------------|--------------|----------------------------------------------------------------------------------------------------|---|--|--|--|
|                                                                                  | B 1d 3d 4 - ☆ 止 ±     H | : ↘ % 比 央 痐 ■ |              | W- 특 [] TempCont Routing                                                                                                    |   |  |  |  |
| Spactrum ProcPars AcquiPars Title PulseProg Peaks Integrals Sample Structure Fid |                         |               |              |                                                                                                    |   |  |  |  |
| ∽ л Ѕ ▮                                                                          |                         |               |              |                                                                                                    |   |  |  |  |
| Experiment                                                                       |                         | F2            | F1           | Frequency axis                                                                                                    | - |  |  |  |
| Width                                                                            | Experiment              |               | 1            |                                                                                                    |   |  |  |  |
| Nucleus                                                                          | PULPROG =               | cosygpmtph    |              | 7 Current pulse program                                                                                                    |   |  |  |  |
| Durations                                                                        | AQ_mod =                | DQD           |              | Acquisition mode                                                                                                    | = |  |  |  |
| Power                                                                            | FNMODE =                | 0010          |              | <ul> <li>Acquisition mode for 2D/3D</li> </ul>                                                                                                    |   |  |  |  |
| Program                                                                          |                         | 2048          | 1024         | Size of fid                                                                                                    |   |  |  |  |
| Probe                                                                            | TNS =                   | 2             | 4            | # of scans                                                                                                    |   |  |  |  |
| Lists                                                                            | TDO                     | 16            | e.           | # of dummy scans                                                                                                    |   |  |  |  |
| Wobble                                                                           |                         | 1             |              | Loop count for tau                                                                                                    |   |  |  |  |
| Lock                                                                             | width<br>+ SW/[nnm] =   | 13 0174       | 12 0174      | Spactral width                                                                                                    |   |  |  |  |
| Automation                                                                       | SWH [H=1 -              | 6510.42       | 6510.425     | Spectral width                                                                                                    |   |  |  |  |
| Hear                                                                             | IN 010 [c] -            | 0010.42       | 0.00015360   | Increment for delay D0 (E1)                                                                                                    |   |  |  |  |
| Routing                                                                          | ₩_010 [3] =             |               | 1            | # of delays in pulse program for D0 (E1)                                                                                                    |   |  |  |  |
|                                                                                  |                         | 0 1572264     | 0.0796421    | Acquisition time                                                                                                    |   |  |  |  |
|                                                                                  |                         | 2 179914      | 6 25 7 9 2 7 | Fid resolution                                                                                                    |   |  |  |  |
|                                                                                  |                         | 125000.00     | 10.337037    | Filter width                                                                                                    |   |  |  |  |
|                                                                                  | Receiver                | 123000.00     |              | Filter widen                                                                                                    |   |  |  |  |
|                                                                                  | RG =                    | 128           | 1            | Receiver gain                                                                                                    |   |  |  |  |
|                                                                                  | DW [us] =               | 76.800        | 4            | Dwell time                                                                                                    |   |  |  |  |
|                                                                                  | DWOV [us] =             | 3.200         |              | Oversampling dwell time                                                                                                    |   |  |  |  |
|                                                                                  | DECIM =                 | 24            |              | Decimation rate of digital filter                                                                                                    |   |  |  |  |
|                                                                                  | DIGTYP =                | HADC+         |              | V Digitizer type                                                                                                    |   |  |  |  |
|                                                                                  | DIGMOD =                | digital       |              | V Digitization mode                                                                                                    |   |  |  |  |
|                                                                                  | DR =                    | 18            | 1            | Digitizer resolution                                                                                                    |   |  |  |  |
|                                                                                  | DE fus1 =               | 6.00          |              | Pre-scap delay                                                                                                    |   |  |  |  |
|                                                                                  | NBI =                   | 1             |              | Number of blocks (of acquisition memory)                                                                                                    |   |  |  |  |
|                                                                                  | HPPRCN =                | normal        |              | Preamplifier gain                                                                                                    |   |  |  |  |
|                                                                                  | PRGAIN =                | high          |              | High power preamplifier gain                                                                                                    |   |  |  |  |
|                                                                                  | DODMODE =               | add           |              | Digital guad detection mode                                                                                                    |   |  |  |  |
|                                                                                  | PH ref [degree] =       | 0.000         |              | Beceiver phase correction                                                                                                    |   |  |  |  |
|                                                                                  | OVERELW -               | ignore        |              | Accumulation overflow checking                                                                                                    |   |  |  |  |
|                                                                                  | FROLO3N =               | 0             | T            | Observe frequency shift reduction                                                                                                    |   |  |  |  |
|                                                                                  | Nucleus 1               | <u> </u>      |              | and the mediately sufficient of                                                                                                    |   |  |  |  |
|                                                                                  | NUC1 =                  | 1H Edit       | 1H           | Observe nucleus                                                                                                    |   |  |  |  |
|                                                                                  | ★ 01 [Hz] =             | 2500.65       | 2500.65      | Transmitter frequency offset                                                                                                    |   |  |  |  |
|                                                                                  | O1P[ppm] =              | 5.000         | 5.000        | Transmitter frequency offset                                                                                                    |   |  |  |  |
|                                                                                  | SEO1 (MHz1 =            | 500.1325006   | 500 1325006  | Transmitter frequency                                                                                                    |   |  |  |  |
|                                                                                  | BE1 [MH2] -             | 500.1320000   | 500 1300000  | Resis transmitter frequency                                                                                                    |   |  |  |  |
|                                                                                  | Nucleus 2               | 300.1300000   | 500.1500000  | basic cransmitter frequency                                                                                                    |   |  |  |  |
|                                                                                  | NUC2 =                  | off Edit      | 1            | 2nd nucleus                                                                                                    | - |  |  |  |
| L                                                                                |                         |               |              | And the state of the set of the set of the s |   |  |  |  |

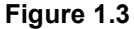

#### 1.3. Processing the 2D Spectrum

#### 1.3.1. RSER (command line)

This command extracts single FID's out of a nD dataset. Without further argument, the 1D FID will be stored in the ~TEMP directory.

Example: **rser 1 99** extracts the first FID of an nD and saves the FID in experiment # 99 of the current project (any argument numbers are possible)

#### 1.3.2. EDP (processing parameter list)

- Type edp, or select the "ProcPars" tab. (Fig. 1.4)
- Check the parameters for correctness, as outlined for each specific 2D experiment (page 18 ff).
- Use "xfb" to transform both dimensions of the spectrum.
- Phase the spectrum according to the directions for each specific 2D experiment (chapters 2-5)
- Use **abs1** and **abs2** to correct the baseline of the spectrum.
- Using **xfb n** to transform the spectrum deletes the imaginary parts of the spectrum. The resulting data is only ¼ of the original data size, but the spectrum can't be phased without re-processing using **xfb** alone.

#### 1.3.3. Contour Level Adjustment

Adjust the contour levels to improve visibility. Type the following command sequence:

nlev 21 (number of levels displayed)

#### **levcalc** (calculate contour level setting)

| <u>File Edit View Spectrometer Processing Analysis Options Window Help</u> |                      |              |                    |     |                                                                                                    |  |  |
|----------------------------------------------------------------------------|----------------------|--------------|--------------------|-----|----------------------------------------------------------------------------------------------------|--|--|
|                                                                            | ·<br>🗈 🕄 1d 3d 🤸 🗄 🏦 | × 1 1 1 # #  | I 💿 🖸 \land 🕨 🔳    | 💿 ₩ | ~ 중 🖽 TempCont Routing                                                                                                    |  |  |
| *2 /2 *8 /8 \$ *                                                           | * 王 夫 ½ 🖣 🖬 🗄 🍳      | 0 0 0 h 🛄 +  | → + + + & \$       | y R | LOCK TUNE SHIM 1D1H_ACQ 1D_PROC EFP ASED PLOT MULTIZE HALT                                                                                                    |  |  |
| Spectrum                                                                   |                      | le PulseProg | Peaks Integrals    | Sa  | ample Structure Fid                                                                                                    |  |  |
| S B                                                                        |                      |              |                    |     |                                                                                                    |  |  |
| Reference                                                                  | 1                    | F2           | F1                 |     | Frequency axis                                                                                                    |  |  |
| Window                                                                     | Reference            | 12           | 11                 |     | Trequency axis                                                                                                    |  |  |
| Phase                                                                      | →SI =                | 2048         | 1024               |     | Size of real spectrum                                                                                                    |  |  |
| Baseline                                                                   | SF [MHz] =           | 500.1300017  | 500.1300017        |     | Spectrometer frequency                                                                                                    |  |  |
| Fourier                                                                    | OFFSET [ppm] =       | 11.505       | 11.505             |     | Low field limit of spectrum                                                                                                    |  |  |
| Peak                                                                       | 🕁 SR [Hz] =          | 1.68         | 1.68               |     | Spectrum reference frequency                                                                                                    |  |  |
| Miscellaneous                                                              | HZpPT [Hz] =         | 3.178914     | 6.357829           |     | Spectral resolution                                                                                                    |  |  |
| llear                                                                      | Window function      |              |                    |     |                                                                                                    |  |  |
|                                                                            | WDW =                | QSINE        | ▼ QSINE            | -   | Window functions for trf, xfb,                                                                                                    |  |  |
|                                                                            | LB [Hz] =            | 0.30         | 0.30               |     | Line broadening for em                                                                                                    |  |  |
|                                                                            | GB =                 | 0            | 0.1                |     | Gaussian max. position for gm 0 <gb<1<br>Sine bell shift SSB (0,1,2,)</gb<1<br>                                                                                                    |  |  |
|                                                                            | SSB =                | 2            | 2                  |     |                                                                                                    |  |  |
|                                                                            | TM1 =                | 0            | 0.1                |     | Left limit for tm 0 <tm1<1< td=""></tm1<1<>                                                                                                    |  |  |
|                                                                            | TM2 =                | 0            | 0.9                |     | Right limit for tm 0 <tm2<1< td=""></tm2<1<>                                                                                                    |  |  |
|                                                                            | Phase correction     |              |                    |     |                                                                                                    |  |  |
|                                                                            | PHC0 [degree] =      | 21.047       | 90.000<br>-180.000 |     | Oth order correction for pk                                                                                                    |  |  |
|                                                                            | PHC1 [degree] =      | 98.400       |                    |     | 1st order correction for pk                                                                                                    |  |  |
|                                                                            | +PH_mod =            | pk           | ▼ pk               | -   | Phasing modes for trf, xfb,                                                                                                    |  |  |
|                                                                            | Baseline correction  |              |                    |     |                                                                                                    |  |  |
|                                                                            | ABSG =               | 5            | 5                  |     | Degree of polynomial for abs (05)                                                                                                    |  |  |
|                                                                            | ABSF1 [ppm] =        | 1000.000     | 1000.000           |     | Left limit for absf                                                                                                    |  |  |
|                                                                            | ABSF2 [ppm] =        | -1000.000    | -1000.000          |     | Right limit for absf                                                                                                    |  |  |
|                                                                            | BCFW [ppm] =         | 1.000        | 1.000              |     | Filter width for bc (sfil/qfil)                                                                                                    |  |  |
|                                                                            | COROFFS [Hz] =       | 0.00         | 0.00               |     | Correction offset for BC_MOD=spol etc.                                                                                                    |  |  |
|                                                                            | BC_mod =             | no           | ▼ no               | -   | Fid baseline modes for em, ft, xfb,                                                                                                    |  |  |
|                                                                            | Fourier transform    |              |                    |     |                                                                                                    |  |  |
|                                                                            | TDeff =              | 0            | 0                  |     | # of fid data points used by ft                                                                                                    |  |  |
|                                                                            | STSR =               | 0            | 0                  |     | First output point of strip transform                                                                                                    |  |  |
|                                                                            | STSI =               | 0            | 0                  |     | Total # of output points of strip transform                                                                                                    |  |  |
|                                                                            | ME_mod =             | no           | ▼ no               | -   | Linear prediction for ft, xfb,                                                                                                    |  |  |
|                                                                            | NCOEF =              | 0            | 0                  |     | # of LP coefficients                                                                                                    |  |  |
|                                                                            | LPBIN =              | 0            | 0                  |     | # of output points for LP                                                                                                    |  |  |
|                                                                            | TD.6                 | 0            |                    |     | 💌 i se u construir d'a companya de la companya de la companya de |  |  |

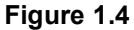

#### 1.3.4. Projections

To set the 1D projections first select the icon . (Fig. 1.4)

- Click the right mouse button inside the F2 projection and select "External Projection".
- Change the EXPNO to that of the reference spectrum collected in "2D Acquisition Prerequisites" (Section 1.1).
- Repeat the process for F1, if desired.

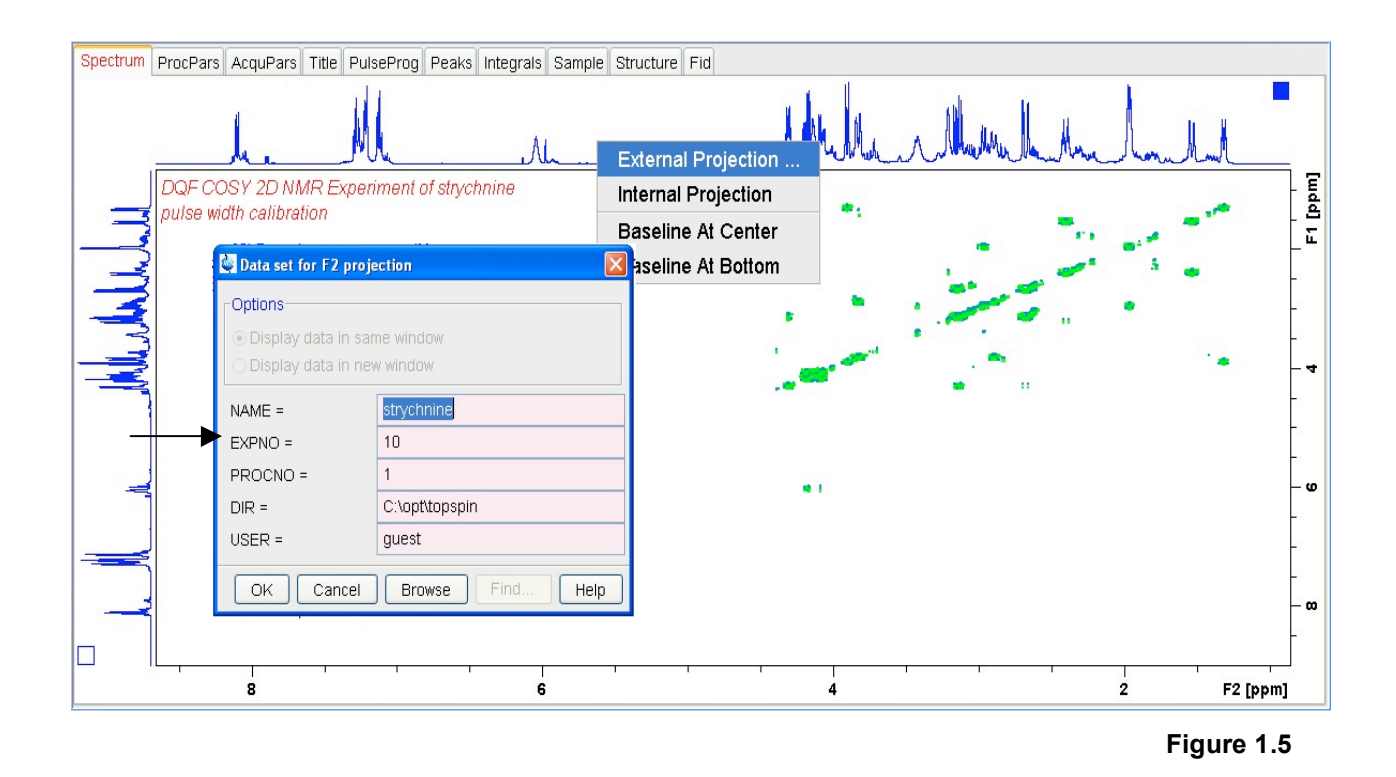

#### 1.3.5. Check Data in the Indirect Dimension

Use **xf2** to transform the first dimension separately allowing for closer inspection of the acquired data in the indirect dimension (Fig. 1.6). Examine the spectrum for the presence of truncation, artifacts, or whether the experiment has adequate signal. This also helps in the selection of appropriate window functions. **xf1** will Fourier transform the spectrum in the indirect dimension (Fig. 1.7). Alternatively **xfb** can be used to process both dimensions again.

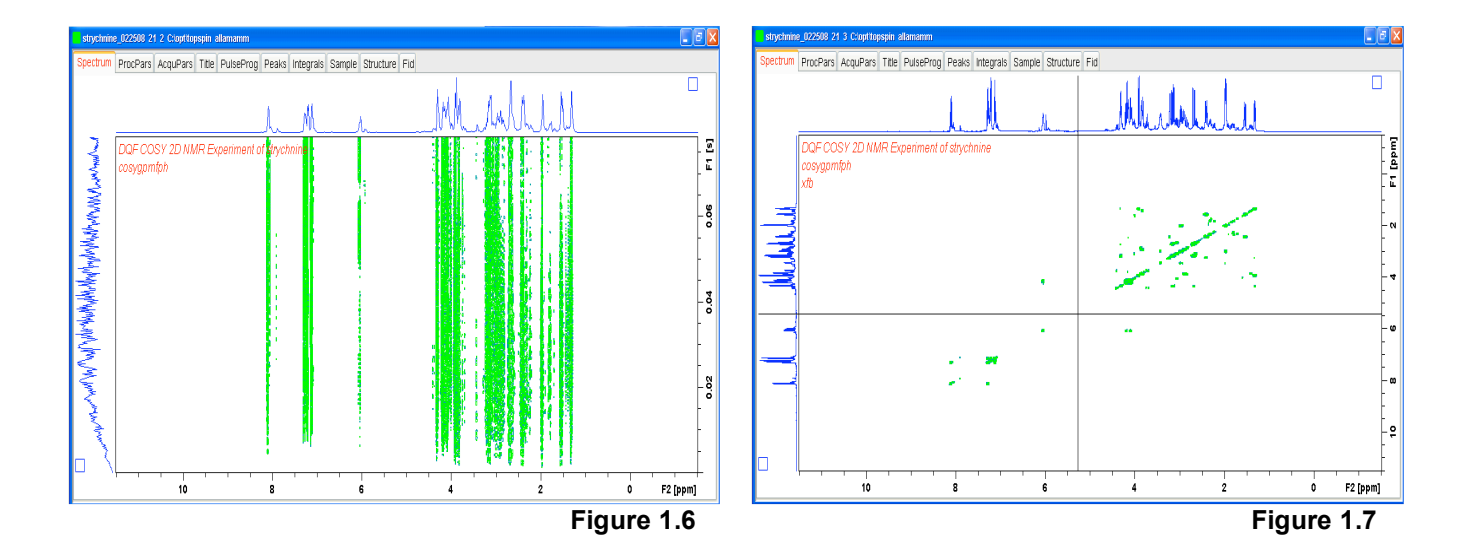

## 2. Magnitude COSY

## 2.1. Experiment

- Run a 1D proton reference experiment (see Section 1.1)
- In a new experiment, use facility default parameters ("AA\_COSY-mag.MV"; rpar AA\_COSY-mag.MV all)
- Users with aqueous samples will need to customize the experimental parameters. Check the **PulseProg** tab for directions indicating which parameter settings to use.

## 2.2. Acquisition

2.2.1. ASED (experiment specific acquisition parameters)

- Click on the getprosol icon
- Verify the correctness of all parameters in this window.
- For aqueous solutions: Type: getprosol 1H <P1>us <PL1>db; inserting the values from section 1.2.1.

#### 2.2.2. EDA (complete acquisition parameter list)

Headings from the left column in the EDA window are linked to the parameters listed in **bold**. Check the following parameters in this window:

| Experiment Tab: | • AQ_mod = DQD                                                                                    |  |  |  |  |  |  |
|-----------------|---------------------------------------------------------------------------------------------------|--|--|--|--|--|--|
|                 | • FNMODE = QF                                                                                     |  |  |  |  |  |  |
|                 | • <b>TD = 2k</b> for F2, and <b>512</b> for F1                                                    |  |  |  |  |  |  |
|                 | • NS = 4 (or multiples of 4)                                                                      |  |  |  |  |  |  |
|                 | • DS = 8                                                                                          |  |  |  |  |  |  |
| Width Tab:      | • Update SW. If using non-default values, copy and paste from the reference experiment.           |  |  |  |  |  |  |
|                 | • ND010 = 1                                                                                       |  |  |  |  |  |  |
| Receiver Tab:   | Check RG. Use the same value as in the reference spectrum.                                        |  |  |  |  |  |  |
| Nucleus Tab:    | • Update <b>O1</b> . If using a non-default value, copy and paste from the 1D reference spectrum. |  |  |  |  |  |  |

Acquire the experiment with **zg** or select the **b** button in the toolbar.

## 2.3. Processing

| 2.3.1. EDP Processing Parameters           |                                                             | (type <b>edp</b> , or select the ProcPars tab) |  |  |  |  |  |
|--------------------------------------------|-------------------------------------------------------------|------------------------------------------------|--|--|--|--|--|
| Reference Tab:                             | • SI = 1k for F1 and F2                                     |                                                |  |  |  |  |  |
|                                            | • SR = value copy and paste from the 1D reference spectrum. |                                                |  |  |  |  |  |
| Window Tab:                                | <ul> <li>WDW = QSINE for F1 and F2</li> </ul>               |                                                |  |  |  |  |  |
|                                            | • <b>SSB = 0</b> for F1 and F2                              |                                                |  |  |  |  |  |
| Phase Tab: • PH_MOD = NO for F2, MC for F1 |                                                             |                                                |  |  |  |  |  |

## 2.3.2. Process Spectrum

- Xfb n to transform both dimensions.
- Adjust the contour levels to improve visibility (see section 1.3.2)
- Set the projections (see section 1.3.3)
- Use **abs1** and **abs2** to correct the baseline of the spectrum.
- The spectrum may be symmetrized with the **sym** command. Use this command with caution. It will alter the dataset, real peaks may be removed or new peaks added.

## 3. DQF COSY

## 3.1. Experiment

- Run a 1D proton reference experiment (see Section 1.1)
- In a new experiment, use facility default parameters ("AA\_COSY-dqf.MV"; rpar AA\_COSY-dqf.MV all)
- Users with aqueous samples will need to customize the experimental parameters. Check the **PulseProg** tab for directions indicating which parameter settings to use.

## 3.2. Acquisition

#### 3.2.1. ASED (experiment specific acquisition parameters)

- Click on the getprosol icon
- Verify the correctness of all parameters in this window.
- For aqueous solutions: Type: getprosol 1H <P1>us <PL1>db; inserting the values from section 1.2.1.

#### 3.2.2. EDA (complete acquisition parameter list)

Headings from the left column in the EDA window are linked to the parameters listed in **bold**. Check the following parameters in this window:

Experiment Tab: AQ\_mod = DQD
FNMODE = TPPI-STATES
TD = 2k for F2, and 1k for F1
NS = 2 (or multiples of 2)
DS = 16
Width Tab: Update SW. If using non-default values, copy and paste from the reference experiment.
ND010 = 1
Receiver Tab: Check RG. Use the same value as in the reference spectrum.
Update O1. If using a non-default value, copy and paste from the 1D reference spectrum.

Acquire the experiment with **zg** or select the ► button in the toolbar. GS may be used to further optimize the parameters after the start of the acquisition.

## 3.3. Processing

**3.3.1. EDP** Processing Parameters (type **edp**, or select the ProcPars tab)

Reference Tab: • SI = 1k for F1 and F2

• **SR** = value copy and paste from the 1D reference spectrum.

Window Tab: • WDW = QSINE for F1 and F2

• SSB = 2 for F1 and F2

Phase Tab: • PH\_MOD = pk for F2 and F1

- F2: determine phase correction (3.3.3)
- F1: PHC0, PHC1, FCOR see table 6.1 or pulse program

#### 3.3.2. Processing Spectrum

- xfb to transform both dimensions.
- Adjust the contour levels to improve visibility (see section 1.3.2).
- Set the reference projection (see section 1.3.3).
- Use **abs1** and **abs2** to correct the baseline of the spectrum.

## 3.3.3. Phasing Spectrum

- Enter the 2D phase mode by selecting the icon
- In the spectral window, right click on a single peak in a set of cross peaks in the downfield region.
   Expansion may be necessary. Select "Add" (Fig. 3.1). Add 2 or more peaks in the middle to high-field range. Be sure to refer to the same peak of each multiplet (Fig. 3.2).
- Click on the row icon "R" to phase the F2 dimension. Select the "0" icon to apply zero order phase correction to the top window, and the "1" icon to apply 1<sup>st</sup> order phase correction to the lower windows. Insets in the figures below show the selected contour profiles before and after phasing (Figs. 3.3 -> 3.4).
  - The spectral peaks should be anti-phase. (Figs. 3.2 and 3.4)
- Repeat this process for the "columns", using the "C" icon to phase the F1 dimension (Fig. 3.1). Selection of different peaks may be necessary in order to correct the phasing in F1.

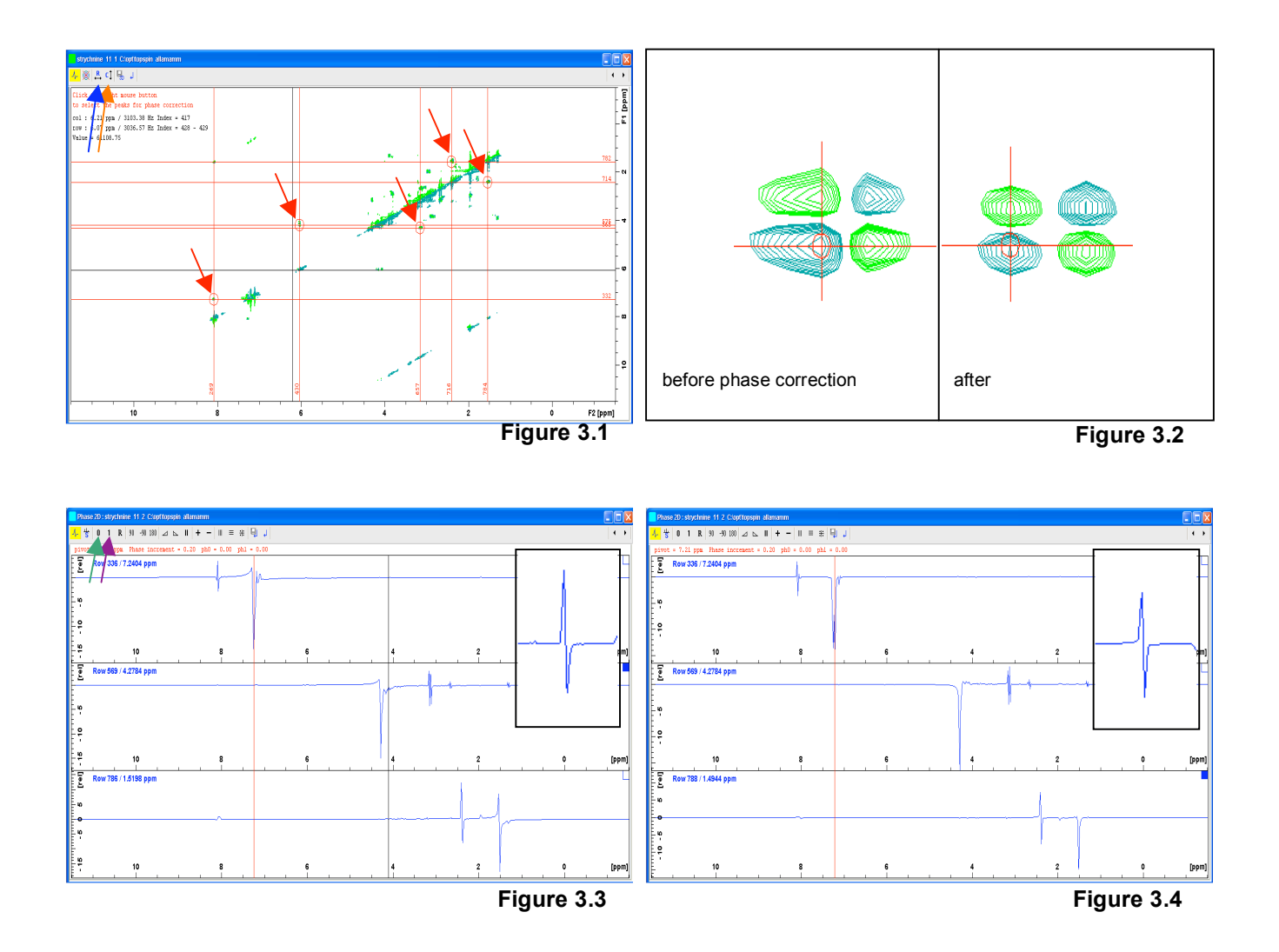

#### 3.3.4. General Remarks:

- The Double Quantum Filtered (DQF) COSY improves the peak resolution near the diagonal, but results in a 2-fold loss of signal intensity compared to the magnitude COSY.
- It is a good choice for coupling constant determination.
- A correctly phased DQF COSY will be purely absorptive. Both cross-peaks and diagonal multiplets have the same anti-phase absorption character. (Fig. 3.2)

## 4. TOCSY

## 4.1. Experiment

- Run a 1D proton reference experiment. (see Section 1.1)
- In a new experiment, use facility default parameters ("AA\_TOCSY-dip.MV"; rpar AA\_TOCSY-dip.MV all)
- Users with aqueous samples will need to customize the experimental parameters. Check the **PulseProg** tab for directions indicating which parameter settings to use.

## 4.2. Acquisition

4.2.1. ASED (experiment specific acquisition parameters)

- Click on the getprosol icon
- Verify the correctness of all parameters in this window.
- For aqueous solutions: Type: getprosol 1H <P1>us <PL1>db; inserting the values from section 1.2.1.
- Use the default values for the TOCSY spin-lock pulse parameters, **P6 and PL10**. These parameters are field dependent.
- The mixing time, **D9 = 80 120ms** (~20ms / transfer step).

## 4.2.2. EDA (complete acquisition parameter list)

Headings from the left column in the EDA window are linked to the parameters listed in **bold**. Check the following parameters in this window:

| Experiment $ap: • AQ mod = DQ$ |
|--------------------------------|
|--------------------------------|

- FNMODE = Echo-Antiecho
- TD = 2k for F2, and 512 for F1
- NS = 8 (or multiples of 8)
- DS = 16
- Width Tab: Update SW. If using non-default values, copy and paste from the reference experiment.
  - ND010 = 1

Receiver Tab: • Check RG

Nucleus Tab: • Update **O1**. If using a non-default value, copy and paste from the 1D reference spectrum.

Acquire the experiment with **zg** or select the ► button in the toolbar. GS may be used to further optimize the parameters after the start of the acquisition.

## 4.3. Processing

**4.3.1. EDP** Processing Parameters (type **edp**, or select the **ProcPars** tab)

Reference Tab: • SI = 1k for F1 and F2

• **SR** = value copy and pasted from the 1D reference spectrum.

Window Tab: • WDW = QSINE for F1 and F2

• SSB = 2 for both, F1 and F2

Phase Tab: • **PH\_MOD = pk** for both, F2 and F1

- F2: determine phase correction (4.3.3)
- F1: PHC0, PHC1, FCOR see table 6.2 or pulse program

#### 4.3.2. Processing Spectrum

- xfb to transform both dimensions.
- Adjust the contour levels to improve visibility (see section 1.3.2)
- Set the projections (see section 1.3.3)
- Use **abs1** and **abs2** to correct the baseline of the spectrum.

#### 4.3.3. Phasing Spectrum

- Enter the 2D phase mode by selecting the icon
- In the spectrum window, right click on a single, downfield cross-peak and select "Add" (Fig. 4.1). Add 2 or more other peaks moving towards the upfield side of the spectrum.
- Click on the row icon "R" to phase the F2 dimension. Select the "0" icon to apply zero order phase correction to the top window, and the "1" icon to apply 1<sup>st</sup> order phase correction to the lower windows. Insets in the figures below show the selected contour profiles before and after being phased positive (Fig. 4.2 → 4.3)
- Repeat this process for the "columns", using the "C" icon to phase the F1 dimension if necessary. (Fig. 4.1)

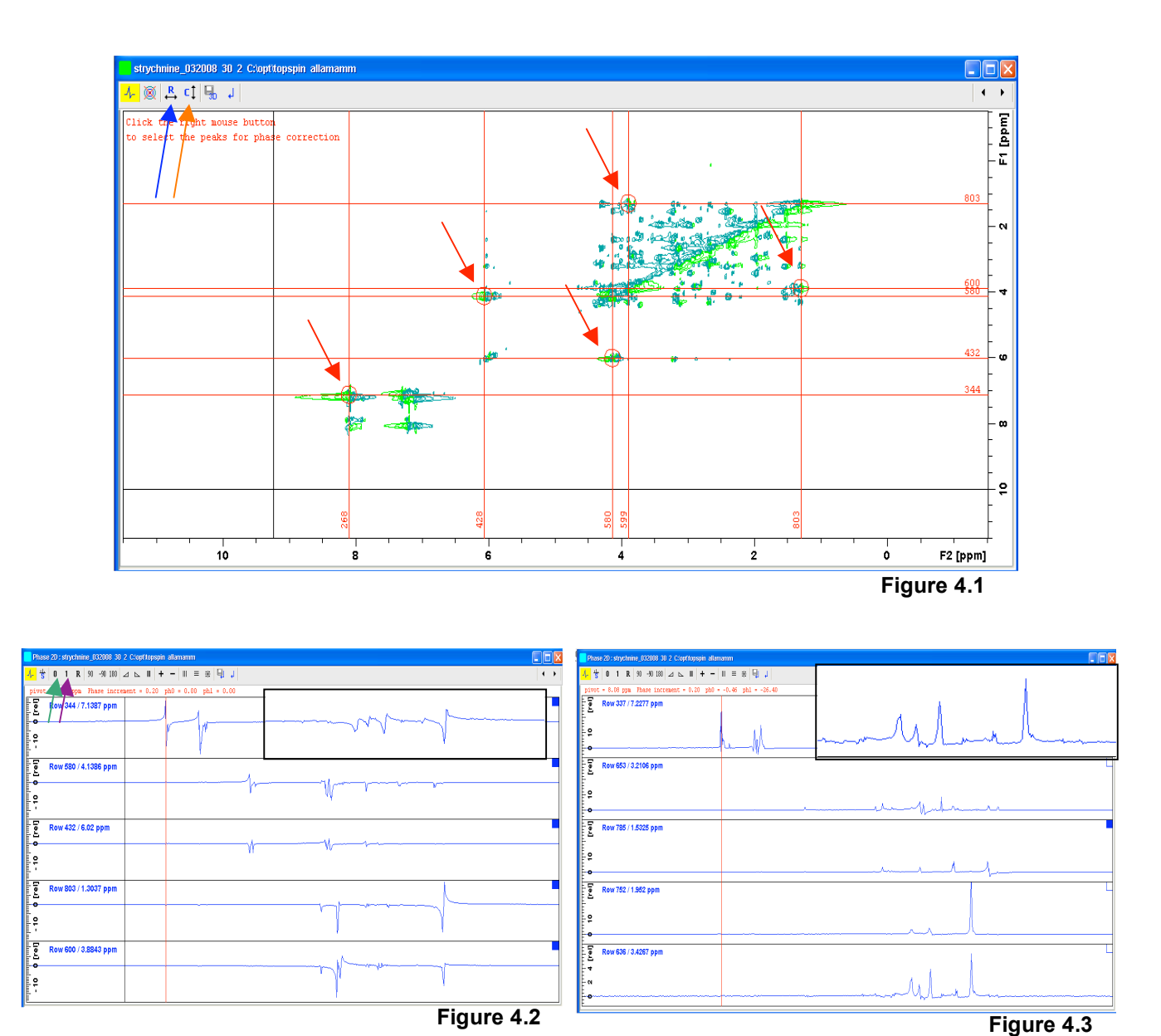

## 4.3.4. General Remarks:

Rule of Thumb: Mixing Time,  $T_m = 12$  to 20 ms per transfer step. Short spin-lock durations of 20 ms will produce a spectrum similar to the COSY. Longer spin-lock times will yield the desired TOCSY spectrum.

The advantages of the TOCSY spectrum are:

- · Connect whole spin systems
- · Sensitive correlation experiment
- All peaks are in-phase
- Narrow diagonal peaks

## 5. NOESY

## 5.1. Experiment

- Run a 1D proton reference experiment (see Section 1.1).
- In a new experiment, use facility default parameters ("AA\_NOESY-ph.MV"; rpar AA\_NOESY-ph.MV all)
- Users with aqueous samples will need to customize the experimental parameters. Check the **PulseProg** tab for directions indicating which parameter settings to use.

## 5.2. Acquisition

5.2.1. ASED (experiment specific acquisition parameters)

- Click on the getprosol icon
- Verify the correctness of all parameters in this window.
- For aqueous solutions: Type: getprosol 1H <P1>us <PL1>db; inserting the values from section 1.2.1.
- The mixing time, **D8 = 40 1000 ms** (SMF: 600 ms, CSB: 80-150 ms).

## 5.2.2. EDA (complete acquisition parameter list)

Headings from the left column in the EDA window are linked to the parameters listed in **bold**. Check the following parameters in this window:

Experiment Tab: • AQ\_mod = DQD

- FNMODE = TPPI-States
- TD = 2k for F2, and 512 for F1
- NS = 2 (or multiples of 2)
- DS = 16
- Width Tab: Update **SW**. If using non-default values, copy and paste from the reference experiment.
- ND010 = 1
- Receiver Tab: Check RG
- Nucleus Tab: Update **O1**. If using a non-default value, copy and paste from the 1D reference spectrum.

Acquire the experiment with **zg** or select the ► button in the toolbar. GS may be used to further optimize the parameters after the start of the acquisition.

## 5.3. Processing

**5.3.1. EDP** Processing Parameters (type **edp**, or select the **ProcPars** tab)

Type **edp**, or select the **ProcPars** tab.

| Reference Tab: | • SI = 1k for F1 and F2                                             |  |  |  |  |  |
|----------------|---------------------------------------------------------------------|--|--|--|--|--|
|                | • <b>SR</b> = value copy and pasted from the 1D reference spectrum. |  |  |  |  |  |
| Window Tab:    | <ul> <li>WDW = QSINE for F1 and F2</li> </ul>                       |  |  |  |  |  |
|                | • <b>SSB = 2</b> for F1 and F2                                      |  |  |  |  |  |
| Phase Tab:     | <ul> <li>PH_MOD = pk for F2 and F1</li> </ul>                       |  |  |  |  |  |
|                | F2: determine phase correction (see 5.3.3)                          |  |  |  |  |  |
|                | • F1: PHC0 = 90, PHC1 = -180; FCOR(F1) = 1                          |  |  |  |  |  |

#### 5.3.2. Process Spectrum

- **xfb** to transform both dimensions.
- Adjust the contour levels to improve visibility (see section 1.3.2)
- Set the reference projections (see section 1.3.3)
- Use abs1 and abs2 to correct the baseline of the spectrum.

#### 5.3.3. Phase Spectrum Using the First Increment

- Start with the directly detected dimension, F2. Type "rser 1 99"; where 99 represents a location for processing the file (procno).
- Phase the increment displayed, selecting the icon (Fig. 5.1)
  - Small molecules: phase 1<sup>st</sup> increment negative (down)
  - Large molecules: phase 1<sup>st</sup> increment positive (up, Fig. 5.1)
- Once phased, select "save as 2D" and return

#### 5.3.4. Phase 2D Spectrum interactively

- Enter the 2D phase mode by selecting the icon
- In the spectrum window, right click on a single, downfield cross-peak and select "Add" (Fig. 5.2). Add 2 or more other peaks moving towards the upfield side of the spectrum
- Click on the row icon, "R", to phase the horizontal dimension. Select the "0" icon to apply zero order phase correction, and the "1" icon to apply 1<sup>st</sup> order phasing. (Fig. 4.2). For small molecules, the phase of the NOE peaks typically is opposite of the diagonal peaks, while molecules > 1-3 kDa produce all positive peaks.
- Insets in the figures 5.3 and 5.4, show the selected contour profiles of a small molecule before and after phasing.

• Repeat this process for the "columns", using the "C" icon to phase the vertical dimension.

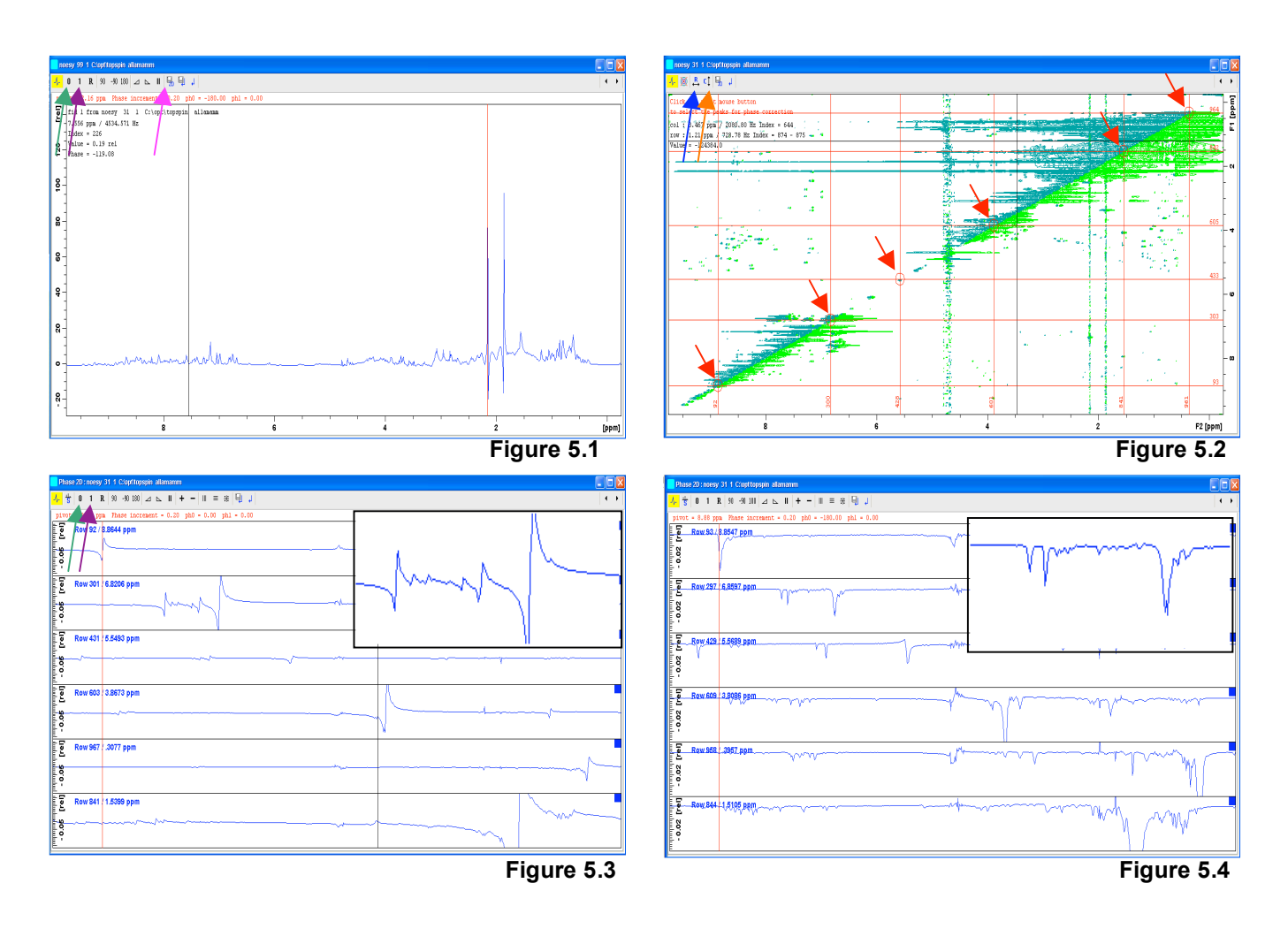

## 5.3.5. General Remarks:

For MW's between 1k and 3 kDa, transient and steady state NOE's approach zero. In this case, the appropriate experiment would be a ROESY.

## 6. Parameter Tables

## 6.1. Summary of COSY parameters

NOTE: Changing one parameter might impact others, hence the integrity of all acquisition parameters must be verified. This can be done using the resources found in the pulse sequence description in the **PulseProg** tab, or by requesting help from a facility staff member.

#### ased parameters

| Experiment            | Magnitude COSY                       | Phase Sensitive       | Echo/AntiEcho          | Water suppression     |
|-----------------------|--------------------------------------|-----------------------|------------------------|-----------------------|
|                       |                                      | DQF COSY              | DQF COSY               | DQF COSY              |
| Parameter set         | AA_COSY-mag.MV                       | AA_COSY-dqf.MV        | AA_COSY-dqfea.MV       | AA_COSY-dqfes.MV      |
| Bruker PP name        | cosygpqf                             | cosygpmfph            | cosydfetgp.1           | cosydfesgpph          |
| Description           | No phasing,                          | Phase sensitive       | re more scans than the | Phase sensitive,      |
|                       | sensitive,                           | lower S/N than        | phase sensitive DQF    | water suppression via |
|                       | use for connectivity                 | magnitude COSY,       | COSY                   | excitation sculpting  |
|                       |                                      | measurable coupling   |                        |                       |
|                       |                                      | constants             |                        |                       |
| Pulses                | P0 = 20° to 90° of P1 <sup>(1)</sup> | N/A                   | N/A                    | SP1 = shaped pulse    |
|                       |                                      |                       |                        | PL9 = presat pwr lvl  |
| P1 @ PL1              | P1 (90 <sup>°</sup> )                | P1 (90 <sup>°</sup> ) | P1 (90 <sup>°</sup> )  | P1 (90 <sup>°</sup> ) |
| GPNAM1 <sup>(2)</sup> | SMSQ10.100                           | SMSQ10.100            | SMSQ10.100             | SMSQ10.100            |
| GPNAM2 <sup>(2)</sup> | SMSQ10.100                           | SMSQ10.100            | SMSQ10.100             | SMSQ10.100            |
| GPZ1                  | 10%                                  | 30%                   | 30%                    | 31%                   |
| GPZ2                  | 10%                                  | 30%                   | 30%                    | 11%                   |

(1) For optimal sensitivity, a P0 of 60° is recommended, while of 45° improves the intensity ratios and diagonal streamlining effect with only a moderate loss in signal-to-noise.

(2) SINE.100 may be used as well in these experiments, but is considered less efficient

#### eda parameters

| Bruker PP name              | cosygpqf                           | cosygpmfph                           | cosydfetgp.1                       | cosydfesgpph                         |
|-----------------------------|------------------------------------|--------------------------------------|------------------------------------|--------------------------------------|
| FnMODE                      | QF                                 | States, <u>States-TPPI</u> ,<br>TPPI | Echo/Anti-Echo                     | States, <u>States-TPPI</u> ,<br>TPPI |
| TD F2                       | 1024, <u><b>2048</b></u> , 4096    | 1024, <u><b>2048</b></u> , 4096      | 1024, <u><b>2048</b></u> , 4096    | 1024, <u><b>2048</b></u> , 4096      |
| TD F1                       | 128, 256, <u><b>512</b></u> , 1024 | 128, 256, <u><b>512</b></u> , 1024   | 128, 256, <u><b>512</b></u> , 1024 | 128, 256, <u><b>512</b></u> , 1024   |
| NS (minimum) <sup>(3)</sup> | 1                                  | 2                                    | 8                                  | 16                                   |
| SW F2                       | = SW F1                            | = SW F1                              | = SW F1                            | = SW F1                              |
| ND_010                      | 1                                  | 1                                    | 1                                  | 1                                    |

(3) **NS** may be increased by multiples of n (whole numbers)

Underlined values represent common choices

#### edp parameters

| Bruker PP name | cosygpqf                   | cosygpmfph                 | cosydfetgp.1               | cosydfesgpph               |
|----------------|----------------------------|----------------------------|----------------------------|----------------------------|
| SR (F1=F2)     | Value from 1H ref spectrum | Value from 1H ref spectrum | Value from 1H ref spectrum | Value from 1H ref spectrum |
| WDW (F1=F2)    | QSINE                      | QSINE                      | QSINE                      | QSINE                      |
| SSB (F1=F2)    | 0                          | 2 - 3                      | 2 - 3                      | 2 - 3                      |
| PH_mod F2      | no                         | pk                         | pk                         | pk                         |
| PH_mod F1      | mc                         | <u>pk</u> , no             | <u>pk</u> , no             | <u>pk</u> , no             |
| F2: PHC0; PHC1 | N/A                        | determine                  | determine                  | determine                  |
| F1: PHC0; PHC1 | N/A                        | 90; -180                   | determine                  | 90; -180                   |
| F1: FCOR       | N/A                        | 1                          | 1                          | 1                          |

### 6.2. Summary of TOCSY parameters

NOTE: Changing one parameter might impact others, hence the integrity of all acquisition parameters must be verified. This can be done using the resources found in the pulse sequence description in the **PulseProg** tab, or by requesting help from a facility staff member.

#### ased parameters

| Experiment                     | Echo/AntiEcho TOCSY                   | Echo/Antiecho TOCSY with             | Phase Sensitive TOCSY with           |
|--------------------------------|---------------------------------------|--------------------------------------|--------------------------------------|
|                                |                                       | Presaturation                        | Water Suppression                    |
| Parameter set                  | AA_TOCSY-dipea.MV                     | AA_TOCSY-dipet.MV                    | AA_TOCSY-mleves.MV                   |
|                                |                                       |                                      |                                      |
| Bruker PP name                 | dipsi2etgp                            | dipsi2etgppr.mv                      | mlevesgpph                           |
| Description                    | For samples in organic                | For samples in D2O,                  | For aqueous samples,                 |
|                                | solvents,                             | Uses presaturation,                  | Water suppression via                |
|                                | Phase sensitive                       | Phase sensitive                      | excitation sculpting,                |
|                                |                                       |                                      | Phase sensitive                      |
| D9 (mixing)                    | 80-120 ms                             | 80-120 ms                            | 80-120 ms                            |
| D20 (1 <sup>st</sup> z-filter) | 20 us                                 | 10 us                                | N/A                                  |
| D21 (2 <sup>nd</sup> z-filter) | 20 us                                 | 10 us                                | N/A                                  |
| P1 @ PL1                       | P1(90 <sup>°</sup> )                  | P1(90 <sup>°</sup> )                 | P1(90 <sup>°</sup> )                 |
| P6 (spin-lock)                 | P6(90 <sup>°</sup> ) (25-30 us, field | P6(90 <sup>°</sup> ) (25-30us, field | P6(90 <sup>°</sup> ) (25-30us, field |
|                                | dependent) @ PL10                     | dependent) @ PL10                    | dependent) @ PL10                    |
| PL10                           | power level for TOCSY spin-           | power level for TOCSY spin-          | power level for TOCSY spin-          |
|                                | lock                                  | lock                                 | lock                                 |
| GPNAM1 <sup>(1)</sup>          | SMSQ10.100                            | SMSQ10.100                           | SMSQ10.100                           |
| GPNAM2 <sup>(1)</sup>          | SMSQ10.100                            | SMSQ10.100                           | SMSQ10.100                           |
| GPZ1                           | 10%                                   | 30%                                  | 31%                                  |
| GPZ2                           | 10%                                   | 30%                                  | 11%                                  |

(1) SINE.100 may be used as well in these experiments, but is considered less efficient

#### eda parameters

| Bruker PP name              | dipsi2etgp                      | dipsi2etgppr.mv                 | mlevesgpph                        |
|-----------------------------|---------------------------------|---------------------------------|-----------------------------------|
| FnMODE                      | Echo/Anti-Echo                  | Echo/Antiecho                   | States, <u>States-TPPI</u> , TPPI |
| TD F2                       | 1024, <u><b>2048</b></u> , 4096 | 1024, <u><b>2048</b></u> , 4096 | 1024, <u><b>2048</b></u> , 4096   |
| TD F1                       | 128, 256, <u><b>512</b></u>     | 128, 256, <u><b>512</b></u>     | 128, 256, <u><b>512</b></u>       |
| NS (minimum) <sup>(2)</sup> | 8                               | 8                               | 2                                 |
| SW F2                       | SW F1                           | SW F1                           | SW F1                             |
| ND_010                      | 1                               | 1                               | 1                                 |

(2) **NS** may be increased by multiples of n (whole numbers)

#### edp parameters

| Bruker PP name        | dipsi2etgp       | dipsi2etgppr.mv  | mlevesgpph       |
|-----------------------|------------------|------------------|------------------|
| SR (F1=F2)            | 1H spectral ref. | 1H spectral ref. | 1H spectral ref. |
| WDW (F1=F2)           | QSINE            | QSINE            | QSINE            |
| SSB (F1=F2)           | 2                | 2                | 2                |
| PH_mod (F1=F2)        | pk               | pk               | pk               |
| F2: PHC0; PHC1        | determine        | determine        | determine        |
| <b>F1:</b> PHC0; PHC1 | determine        | determine        | 180; -180        |
| F1: FCOR              | 1                | 1                | 1                |

### 6.3. Summary of NOESY parameters

NOTE: Changing one parameter might impact others, hence the integrity of all acquisition parameters must be verified. This can be done using the resources found in the pulse sequence description in the **PulseProg** tab, or by requesting help from a facility staff member.

#### ased parameters

| - · ·                   |                                         |                                              |
|-------------------------|-----------------------------------------|----------------------------------------------|
| Experiment              | NOESY                                   | NOESY with Water Suppression                 |
| Parameter set           | AA_NOESY-ph.MV                          | AA_NOESY-phes.MV                             |
| Bruker PP name          | noesygpph                               | noesyesfpgpphrs                              |
| Description             | Phase sensitive,                        | Water suppression using excitation sculpting |
|                         | With gradient pulses                    | and filpback pulse, optimized for radiation  |
|                         |                                         | damping suppression                          |
| D8 (mixing)             | 40-1000 ms (SMF: 600ms, CSB: 100-250ms) | 40-1000 ms (SMF: 600ms, CSB: 100-250ms)      |
| P1 @ PL1                | P1(90°)                                 | P1(90 <sup>°</sup> )                         |
| GPNAM1,2 <sup>(1)</sup> | SMSQ10.100                              | SMSQ10.100                                   |
| GPZ0                    | N/A                                     | 2                                            |
| GPZ1                    | N/A                                     | 50                                           |
| GPZ1                    | 40.00                                   | 31                                           |
| GPZ2                    | -40.00                                  | 11                                           |

(1) SINE.100 may be used as well in the gradient experiments, but is considered less efficient

## eda parameters

| Bruker PP name              | noesygpph                          | noesygpphpr.mv                     |
|-----------------------------|------------------------------------|------------------------------------|
| FnMODE                      | TPPI, States, States-TPPI          | TPPI, States, States-TPPI,         |
|                             |                                    | Echo/Anti-Echo                     |
| TD F2                       | 1024, <b><u>2048</u></b> , 4096    | 1024, <b><u>2048</u></b> , 4096    |
| TD F1                       | 128, 256, <u><b>512</b></u> , 1024 | 128, 256, <u><b>512</b></u> , 1024 |
| NS (minimum) <sup>(2)</sup> | 2                                  | 8                                  |
| SW (F2 = F1)                | SW                                 | SW                                 |
| ND_010                      | 1                                  | 1                                  |

(2) **NS** may be increased by multiples of n (whole numbers)

## edp parameters

| Bruker PP name        | noesygpph        | noesygpphpr.mv   |
|-----------------------|------------------|------------------|
| SR (F1=F2)            | 1H spectral ref. | 1H spectral ref. |
| WDW (F1=F2)           | QSINE            | QSINE            |
| SSB (F1=F2)           | 2                | 2                |
| <b>F2:</b> PHC0; PHC1 | determine        | determine        |
| <b>F1:</b> PHC0; PHC1 | determine        | 90; -180         |
| F1: FCOR              | 1                | 1                |